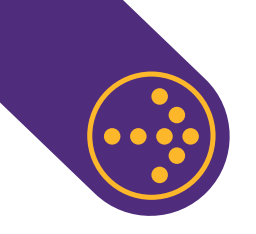

## CÓMO DESCARGAR EL CERTIFICADO DE COTIZACIONES DE MI TRABAJADOR DE CASA PARTICULAR

Para descargar el certificado de cotizaciones para el trabajador de casa particular debes ingresar con tu Rut y clave a <u>www.previred.com</u> y seleccionar el módulo de Casa Particular. Desde ahí debes seguir los siguientes pasos

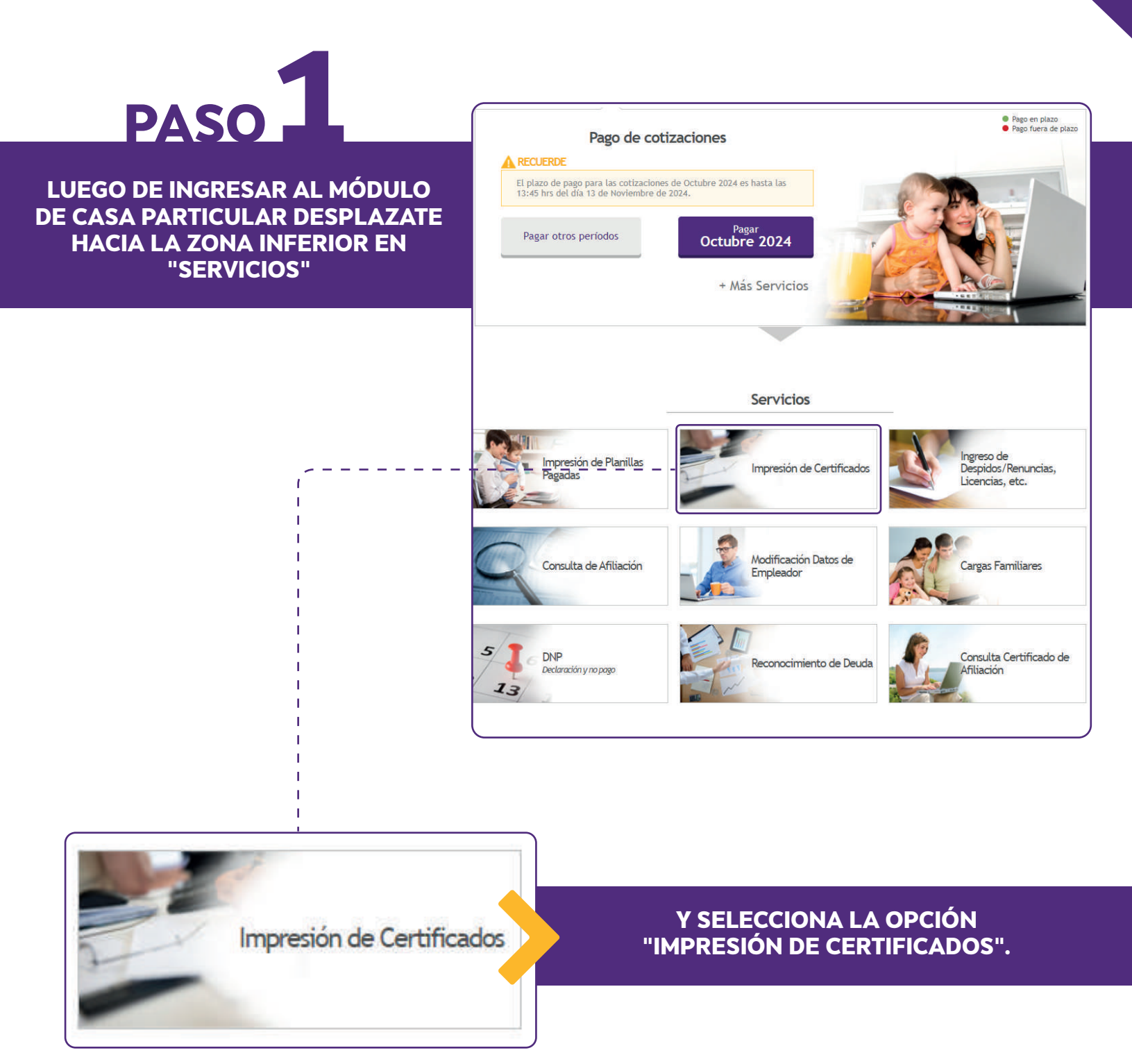

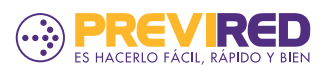

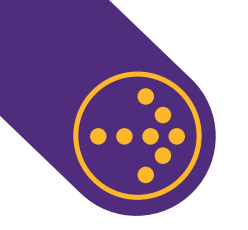

## CÓMO DESCARGAR EL CERTIFICADO DE COTIZACIONES DE MI TRABAJADOR DE CASA PARTICULAR

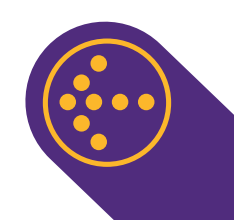

# PASO 2

 Buscar Certificados de Cotizaciones para Imprimir

 Por Mes de Remuneración
 Seleccionar mes v
 2024 v
 Hasta:

 Selección de Trabajador

 Suscar

SELECCIONA EL TIPO DE BÚSQUEDA A REALIZAR: POR MES O POR PERÍODO DE REMUNERACIÓN, INDICANDO MES Y AÑO. LUEGO SELECCIONA AL TRABAJADOR Y DA CLIC EN BUSCAR

### Ayuda: ¿No abre la ventana del Certificado?

<u>Solución rápida</u>: Presione los botones "CTRL" + "ALT" + "botón izquierdo del mouse" (todo al mismo tiempo) sobre el botón Buscar.

<u>Solución detallada</u>: Descargue las instrucciones para habilitar las ventanas emergentes presionando <u>aquí</u>

Ayuda: ¿No puedes abrir el pdf en tu navegador Chrome?

<u>Solución detallada</u>: Descargue las instrucciones para poder abrir el pdf presionando <u>aquí</u>

PASO

SE DESPLEGARÁ EL CERTIFICADO DE COTIZACIONES EN UNA VENTANA EMERGENTE PARA TU

**REVISIÓN, EL CUAL PODRÁS** 

**IMPRIMIR O GUARDAR.** 

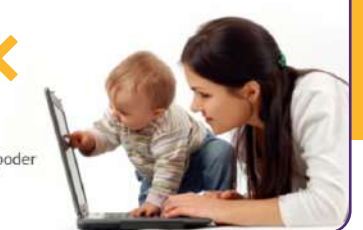

SI NO VISUALIZAS EL DOCUMENTO PUEDES ENCONTRAR AYUDA EN LA ZONA INFERIOR. PRESIONANDO AQUÍ DEPENDIENDO DE TU SITUACIÓN, PODRÁS ENCONTRAR INFORMACIÓN ÚTIL PARA PODER RESOLVERLA.

| SANTIAGO, 30 DE OCTUBRE DE 202 |
|--------------------------------|
|--------------------------------|

#### Certificado de Pagos de Cotizaciones Previsionales

La empresa PREVIRED, que suscribe, certifica:

Que, las cotizaciones previsionales del Sr.(a) por los períodos e instituciones de previsión que a continuación se indican, se encuentran pagadas por su empleador mediante el sistema de pago electrónico a través del sitio Internet www.previred.com

| Institución de Previsión                                                                                                    | Mes y año<br>Remuneraciones | Remuneración<br>Imponible | Monto<br>Cotizado | Fecha de<br>Pago      | Nº Folio<br>Planilla |
|----------------------------------------------------------------------------------------------------|-----------------------------|---------------------------|-------------------|-----------------------|----------------------|
| NUMBER OF STREET, STREET, STRE | Ingeliansking (1933)        | 0.00                      | 10.000            | distant page          | and incomfraction is |
| Max TODA LAND                                                                                                    | Ingliantine inter-          | 10 Mar 10                 | Mail and American | -                     | and included in the  |
| Probably a configuration from an according                                                                                                    | Ingenerative inter-         | 10 million - 1000         | in the second     | since a close         | and included as 's   |
| Approximation of the second defined in a second second sec | International Social        | 10 Mar 10                 | 10.000            | and the second second | and incomences in    |

De acuerdo a la Ley Nº 21.269, que incorpora a los trabajadores de casa particular al seguro de desempleo, a partir del 1 de octubre de 2020, la cotización del 4,11% por concepto de Indemnización Obligatoria de AFP bajará al 1,11% de la remuneración imponible, el restante 3% será destinado a financiar el seguro de cesantía.

Que, el detalle de pagos\*, informado por el citado empleador a las diferentes instituciones de previsión, se encuentran en el portal de internet de PREVIRED y, conforme se establece en dictamen N° 3673/181, de 4 de octubre de 2001, de la Dirección del Trabajo, tal información reemplaza a las respectivas plantillas de declaración y pago simultáne: de cottraciones previsionales que se deben mantemer en los lugares en que se presta no servicios.

Se extiende el presente certificado a solicitud del empleador.

an Segura R. nte Géneral

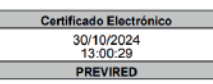

Pago conforme a Circular 1.888 de 06.03.2001 de la Superintendencia de Seguridad Social y letra B, Título VIII, Libro II del Compendio de Normas de la Superintendencia de

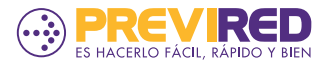